1. Go to https://students.care26.com/login and enter your JHU email address

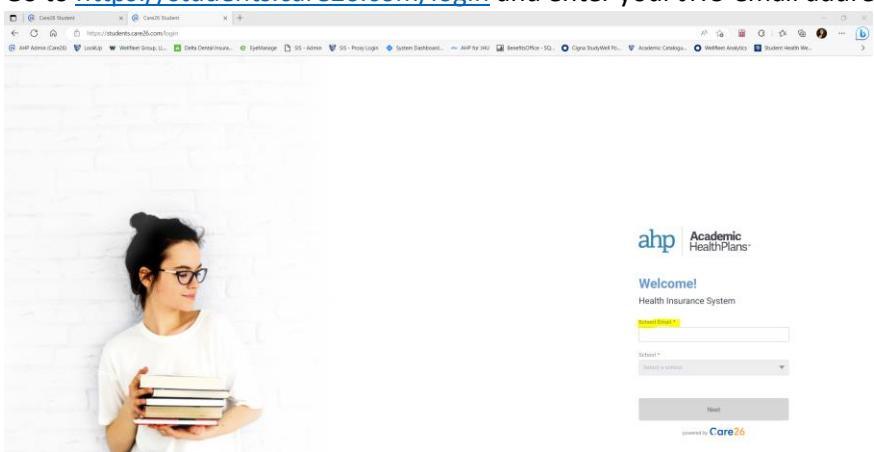

2. Once logged in, select the button "I want to Enroll"

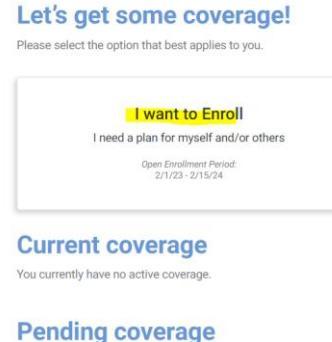

You currently have no pending or ongoing coverage operations.

3. Read each of the conditions carefully. Once you have read and agreed to the terms and conditions, click on "Confirm"

## JHU Enrollment

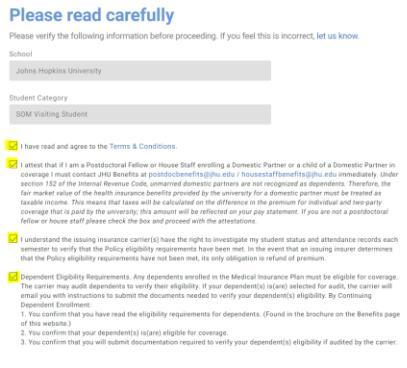

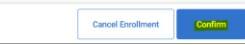

4. You can now enroll yourself into medical, dental, and/or vision coverage. To enroll in medical coverage based on your appointment dates, click on "Annual Medical" and then enter in the dates that you will be at JHU. Note: these dates must match the dates on your appointment letter. You will be required to upload a copy of your appointment letter. Click "Confirm" once done.

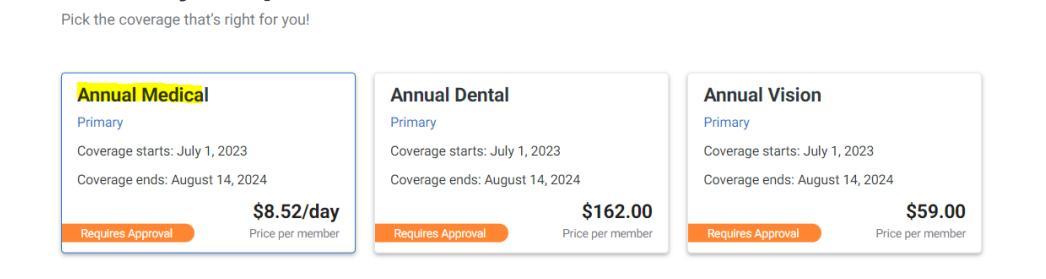

## Who is it for?

Select your plan

Select any dependents you would like to add to this plan. Your primary coverage is selected by default.

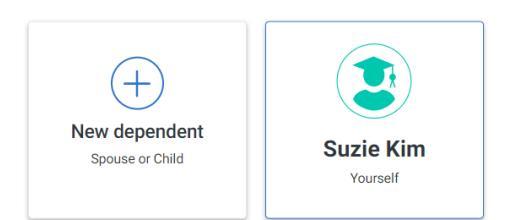

## **Dates of Coverage**

Indicate the start and end dates for you coverage and upload any necessary supporting documentation.

| Period dates *                                             | Supporting documentation *      |                   |             |         |
|------------------------------------------------------------|---------------------------------|-------------------|-------------|---------|
| 08/01/2023 to 05/31/2024                                   |                                 |                   |             |         |
| Coverage begins at 12:00 a.m EST and ends at 11:59 p.m EST | (T)                             |                   |             |         |
|                                                            | DRAG AND DROP YOUR FILE         |                   |             |         |
| Number of days                                             | Max. file size 20 MB            |                   |             |         |
| 305                                                        |                                 |                   |             |         |
| Auto calculated from period dates                          | Browse file                     |                   |             |         |
|                                                            |                                 |                   |             |         |
|                                                            |                                 |                   |             |         |
|                                                            | Requirement: Appointment Letter |                   |             |         |
|                                                            |                                 |                   |             |         |
|                                                            |                                 |                   |             |         |
|                                                            |                                 | Cancel Enrollment | Add to Cart | Confirm |
|                                                            |                                 | ouncer Enforment  | Add to ourt | Commit  |

5. You will get a pop-up that your enrollment requires approval – we will validate that the dates you entered in match your appointment letter and then approve your coverage request.

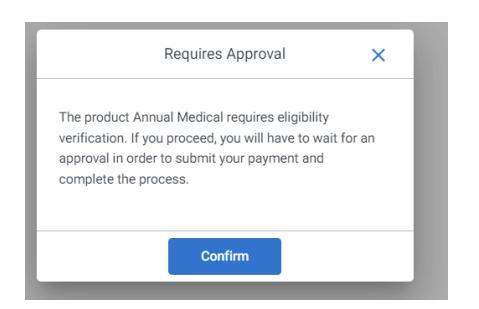

6. You will see this confirmation that your request has been submitted. Once approved, you will get an email from AHP and you will need to submit payment to finalize your enrollment.

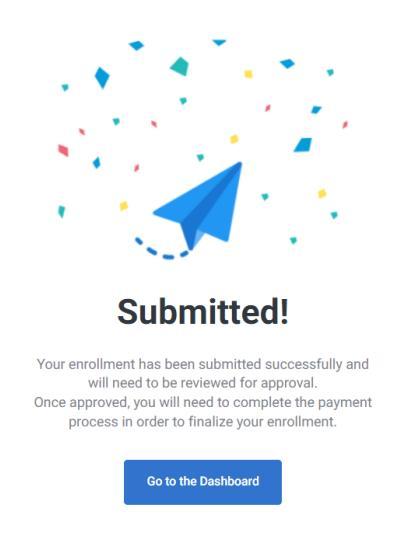

- 7. If you want to enroll in dental and/or vision you need to follow the steps above.
- 8. Once your enrollment has been approved, you will see the following message and be able to make the payment for coverage by clicking "Go to Checkout"

| Pending coverage<br>These are the ongoing operations that aren | /t yet active.                                                                                                    |
|----------------------------------------------------------------|----------------------------------------------------------------------------------------------------|
| Your Enrollment request has been                               | approved. Please provide a valid form of payment before 2023-06-11T20:30:07.3913162. If payment is not received by this date, your coverage will be voided. |
| Approved                                                       |                                                                                                    |
| Enrollment<br>Annual 2023 - 2024                               |                                                                                                    |
| () Yourself                                                    |                                                                                                    |
| • Medical (Provided by Wellfleet)                              |                                                                                                    |
| Go to Checkout →                                               |                                                                                                    |
| ¥                                                              |                                                                                                    |

- 9. Click on the coverage(s) you want to pay for, select payment type, and payment method. Then click on pay selected products and follow the steps for payment. Once your payment has been submitted your coverage will be active based on the dates you enrolled in to coverage.
- 10. Questions? Call AHP at (855) 423-1678